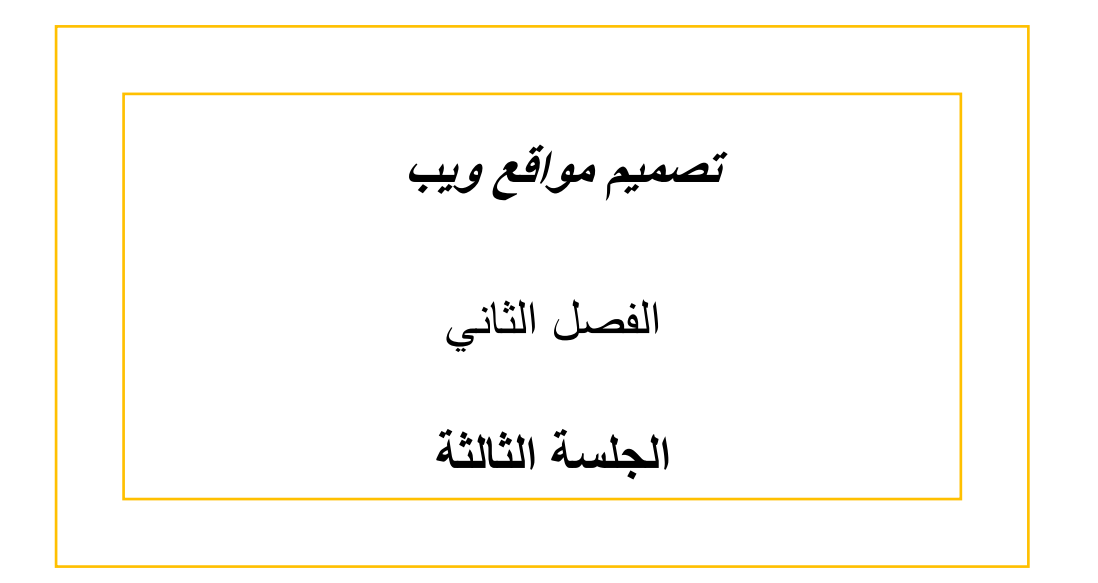

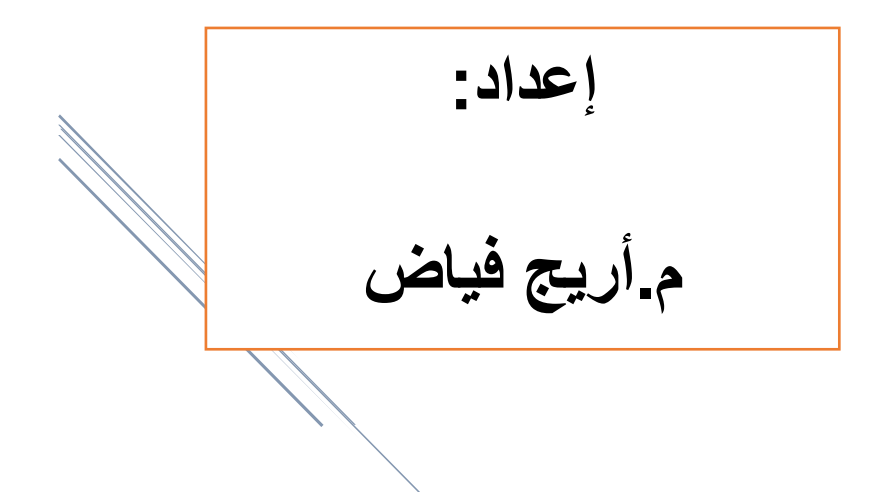

7.7.\_7.19

الإرتباطات التشعبية

بإستخدام تاغ <a>..... <a> لإنشاء رابط تشعبي حيث اذا قمنا بالضغط عليه ينقلنا الى صفحة ويب أخرى او مستند او جزء من صفحتنا الحالية او نحمل ملف ما او نشغل برنامج ما.. مثال:

<a href="url">link text</a>

بحيث اذا وضعنا الماوس فوق النص الذي يقع بين تاغ الفتح وتاغ الاغلاق سيتحول مؤشر الماوس الى "يد" .

خصائص هذا الوسم:

<u>۱ -خاصية href:</u>

حيث نضع فيها بين اشارتي تنصيص العنوان الهدف الذي نريد الانتقال إليه ممكن العنوان هذا ان يشير الى :

- صفحة ويب خارجية
   href = "http:// websitename " مثل : "
  - او صفحة قمنا بإنشائها
     "المعام 2 محمح"
  - href = "page2.html" : مثل : جزء من الصفحة الحالية
    - ،درب کی مثل : label1= "#href"
  - او سطر محدد من صفحة ما
     href = "page2.html#label15"

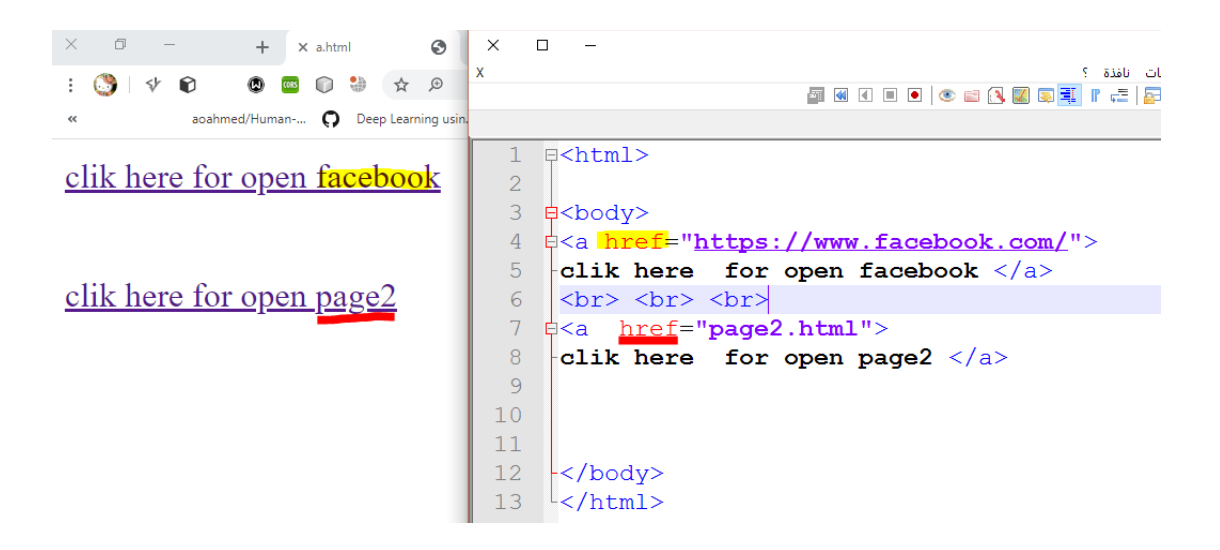

<u>٢- خاصية</u> <u>target:</u> حيث نختار المكان الذي سيفتح فيه الرابط عند الضغط عليه وتاخذ احد القيم التالية:

- blank يفتح الرابط في نافذة جديدة أو في تاب جديد.
- self يفتح في نفس النافذة او التاب و هو القيمة الافتر اضية .
  - parent في الأطار الأساسي.
  - top\_\_\_\_\_\_ يقتح الصفحة على كامل جسم النافذة.
- Framename يفتح الصفحة في اطار ما حسب الاسم الذي اعطيه إياه.

مثال : عند الضغط على الرابط سيتم فتح الصفحة الثانية في تاب جديد.

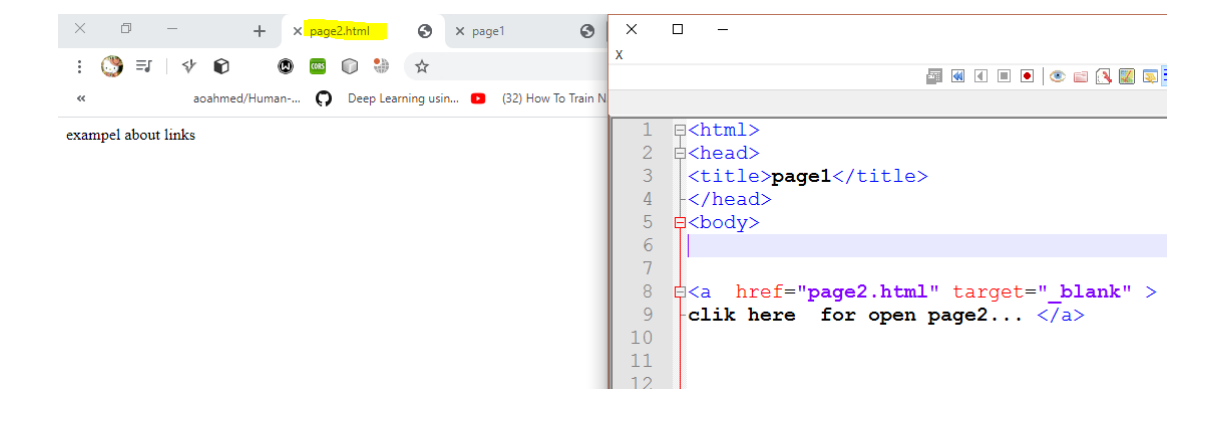

٣<u>- خاصية</u> <u>title</u> :وهي عبارة عن عنوان للرابط يحمل معلومات إضافية عن محتوى الرابط ,يظهر هذا النص عند وضع مؤشر الماوس فوق الرابط.

لاحظ كيف ظهرت كلمة example قبل فتح الرابط وبمجرد وضع مؤشر الماوس على الرابط.

| ×ć                              | 0 - + × page1                                                                                        | Searchgg - Custom Search    | S X Telegram Web            | رة المطففين صوت فنا 🗣 🗙 🛛 🝞                  | سور (1) 💽 🛛 🗙 Facebook         | 0                                 |
|---------------------------------|----------------------------------------------------------------------------------------------------|-----------------------------|-----------------------------|----------------------------------------------|--------------------------------|-----------------------------------|
| : 🕚                             | =   ↓ ₽ 🗶 🚳 🖉 ↓ ₽                                                                                    |                             |                             | C:/Users/hp/Desktop                          | ن ملف   a.html/المعهد/ويب/     | $\leftrightarrow$ $\rightarrow$ C |
| ~                               | aoahmed/Human 🜎 Deep Learning usin 🕻                                                                 | (32) How To Train N 🖸 Humai | n Activity rec 🏋 🚷 Google   | Translate 峰 Telegram Web 🥑 Whats             | sApp 🕒 Design%20Patterns (     | 🔢 التطبيقات                       |
| <u>c</u> ]                      | lik here for op                                                                                      | en page                     | <u>2</u>                    |                                              |                                |                                   |
| ×                               | □ –                                                                                                  |                             | ++a.htr                     | ml - Notepad/المعهد(ويب\C:\Users\hp\Deskt    | op 🔐                           |                                   |
| x                               |                                                                                                    | افذة ؟                      | أدوات ماكرو تشغيل إضافات نا | تحرير بحث عرض ترميز لغة إعدادات              | ملف                            |                                   |
|                                 |                                                                                                    | 💌 🔍 🖾 🕄 🖉 🖬 👘 😅             | : 🔤 🔛   🕫 🕫   🖆             | ) <b>G   /  /  X   6   6   6   6   6</b>   8 | <u>a</u> .                     |                                   |
|                                 |                                                                                                    |                             |                             | 🛛 a.html 😑 🗵 hr.                             | html 🚍                         |                                   |
| 1<br>2<br>3<br>4<br>5<br>6<br>7 | E <html><br/>E<htead><br/><title><b>pagel</b></title><br/>+</htead><br/>E<body></body></html>        |                             |                             |                                              |                                |                                   |
| 8                               | e <a href="page2.html" target="&lt;/th&gt;&lt;th&gt;blank" title="exa&lt;/th&gt;&lt;th&gt;mpel"></a> |                             |                             |                                              |                                |                                   |
| 9                               | -clik here for open page2 <                                                                          | /a>                         | -                           |                                              |                                |                                   |
| 10                              |                                                                                                    |                             |                             |                                              |                                |                                   |
| 12                              |                                                                                                    |                             |                             |                                              |                                |                                   |
| 13                              | -                                                                                                    |                             |                             |                                              |                                |                                   |
| 14                              | <pre>L</pre>                                                                                         |                             |                             |                                              |                                |                                   |
| INS                             | UTF-8 Windows (CR LF)                                                                                | n:9 Col:27 Sel:0 0          | length : 174 lines : 14     | Hyper Text Markup Langu                      | iage file                      |                                   |
| v-1:•V                          |                                                                                                    |                             |                             |                                              | بب/tile:///C:/Users/hp/Desktop | page2.html/المعهد/وي              |
| T+T+/+T/10                      | NG 📖 🗟 및 스                                                                                           |                             |                             | 🧧 🔛 💌 🌖 🏳                                    | - 📑 🍕 🕛 (L                     |                                   |

٤- خاصية name: يحدد الاسم البرمجي للرابط ويستخدم من اجل تمييزه عن بقية الراوبط الموجودة في الصفحة.

٥- خاصية tabindex : تحدد ترتيب الروابط ضمن نفس الصفحة وذلك عند الضغط على مفتاح TAB
 اذا قمنا بما يلى :

وعند الضغط على زر تاب نلاحظ انه تم الانتقال الى الرابط الثاني اولاً:

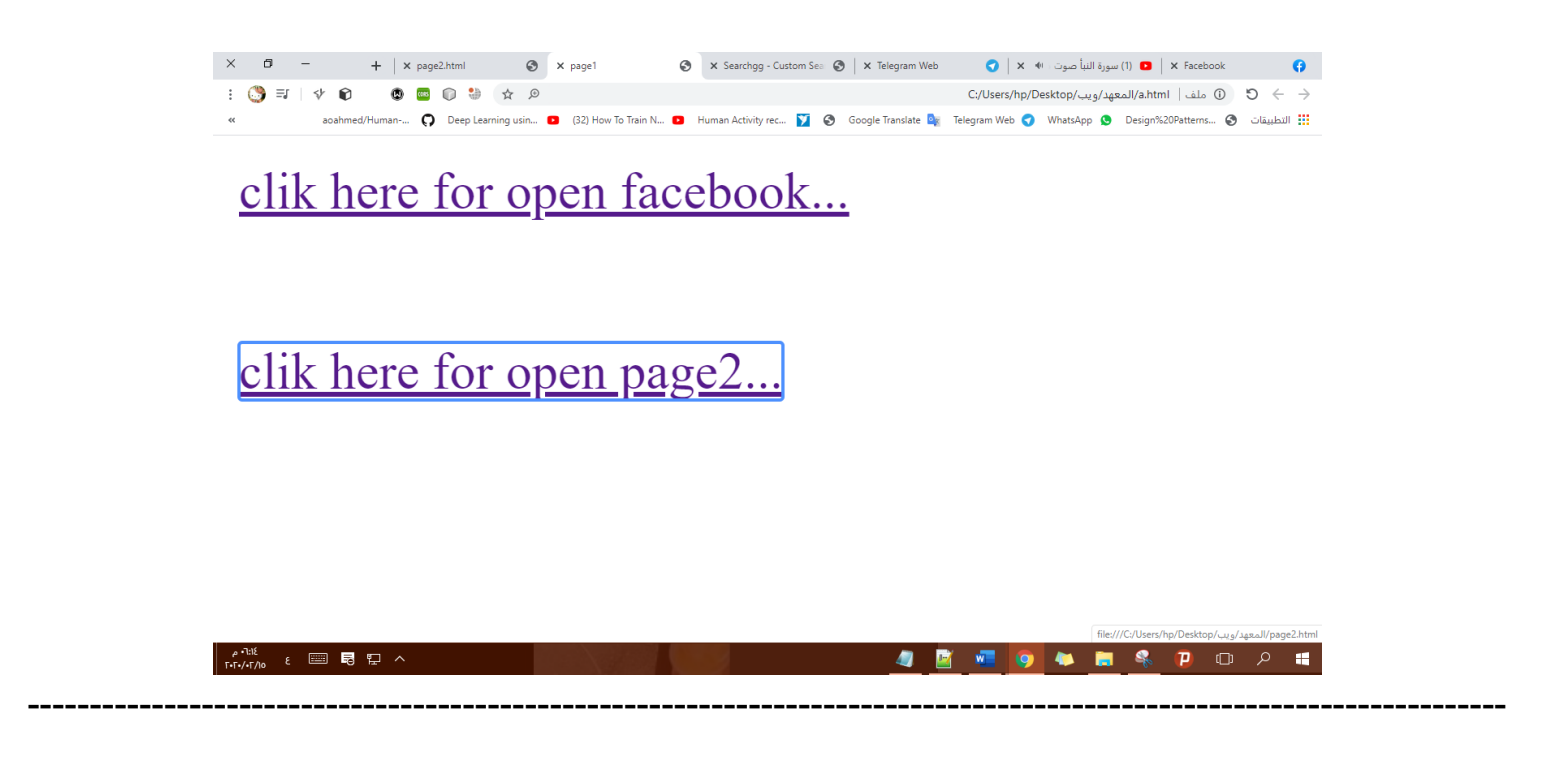

إعطاء لون للرابط عند الضغط عليه او بعد الضغط عليه وذلك بإضافة أحد الخصائص التالية الى تاغ <body>

- "Link="color لون الرابط قبل الضغط عليه.
- alink="color" لون الرابط الفعال أي عند الضغط عليه.
- Vlink="color" لون الرابط القديم المضغوط عليه مسبقاً.

مثال

<"body vlink="yellow" alink="red" link="black> <"a href="https://www.facebook.com/"target="\_blank" tabindex="2> <clik here for open facebook... </a <br> <br> <br> <br> <a href="page2.html" target="\_top " tabindex="1"> clik here for open page2... </a

| × □ - +   x (4) Facebook ( x page2.html ( x page1 ( x x ifi.au))                                                                                                    | X                                                                                                    |
|----------------------------------------------------------------------------------------------------|----------------------------------------------------------------------------------------------------|
| : 🔇 ا 💠 😰 💿 🕲 🖄 🛧 🖉 C:/Users/hp/Desktop/20_kl/a.html ا ملک 🗘<br><br>< |                                                                                                    |
| clik here for open facebook<br>clik here for open page2                                                                                                    | <pre>1 @<html> 2 @<head> 3 &lt;<title>page1</title> 4 &lt;</head> 5 @<body 6="" 7="" <="" @<a="" a="" alink="red" clik="" facebook="" for="" here="" href="https://www.facebook.com/" link="" open="" target"="" vlink="yellow"> 8<br/>9 @<a 10="" <="" a="" clik="" for="" here="" href="page2.html" open="" page2="" tab.="" target=" top "> 11 12 13 14 -</a></body> 15 </html></pre> |
|                                                                                                    | ا المراجعة المراجعة المراجعة المراجعة المراجعة المراجعة المراجعة المراجعة المراجعة المراجعة المراجعة المراجعة ا<br>- DicEng. Yaman Ghazi-2020/2011/22002-001 لما تع<br>- ملقات الفيديو<br>- ملقات الفيديو اعتمر ٢٣٣ بايت                                                                                                    |

وبداخل تاغ <a> نكتب مايلي اذا اردنا الانتقال الى الصفحة الثانية التي اسمها page2 الى الفقرة التي اسمها page2 الى الفقرة التي اسمها وليكن myname

< a href="page2.html#myname" >

ونكتب في صفحة page2 مايلي :

<body>
<a name=myname>

exampel about links

ملاحظة 1 : ممكن وضع نص او صورة او زر كرابط. ملاحظة ۲ : التعليقات في html < -- - -!> ونضع بداخله التعليق الذي نريد من اجل ان تفيد المبرمج من اجل تعديل الكود مثلا. القوائم: لدينا نوعين من القوائم :قوائم مرتبة وقوائم غير مرتبة كما في الشكل التالي:

## An Unordered HTML List

- Coffee
- Tea
- Milk

## An Ordered HTML List

- Coffee
- 2. Tea
- Milk

```
سنقوم بتصميم القوائم الغير مرتبة باستخدام تاغ 
    بالطريقة التالية:
    وبداخل التاغ نكتب 
        لنضع بداخله القيم للقائمة (عناصر القائمة)وكلما نريد إضافة عنصر جديد للقائمة نكتبه بداخل 
        (i)
        (i)
        (i)
        (i)
        (i)
        (ii)
        (ii)
        (ii)
        (ii)
        (ii)
        (ii)
        (ii)
        (ii)
        (ii)
        (ii)
        (ii)
        (ii)
        (ii)
        (ii)
        (ii)
        (ii)
        (ii)
        (ii)
        (ii)
        (ii)
        (ii)
        (ii)
        (ii)
        (ii)
        (ii)
        (ii)
        (ii)
        (ii)
        (ii)
        (ii)
        (ii)
        (ii)
        (ii)
        (ii)
        (ii)
        (ii)
        (ii)
        (ii)
        (ii)
        (ii)
        (ii)
        (ii)
        (ii)
        (ii)
        (ii)
        (ii)
        (ii)
        (ii)
        (ii)
        (ii)
        (ii)
        (ii)
        (ii)
        (ii)
        (ii)
        (ii)
        (ii)
        (ii)
        (ii)
        (ii)
        (ii)
        (ii)
        (ii)
        (ii)
        (ii)
        (ii)
        (ii)
        (ii)
        (ii)
        (ii)
        (ii)
        (ii)
        (ii)
        (ii)
        (ii)
        (ii)
        (ii)
        (ii)
```

## An unordered HTML list

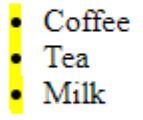

لاحظ نمط القائمة دوائر سوداء يعني disc وهو النمط الافتراضي وفي حال اردنا تغييره نعطي الخاصية type أحد الأنماط الدائري circle او المربع square او من دون نمط none .

مثال.....

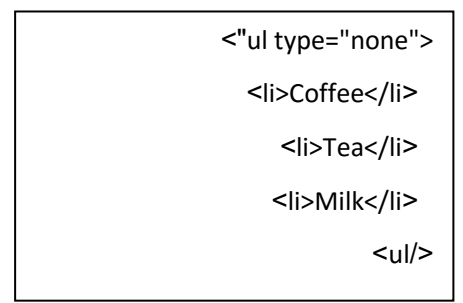

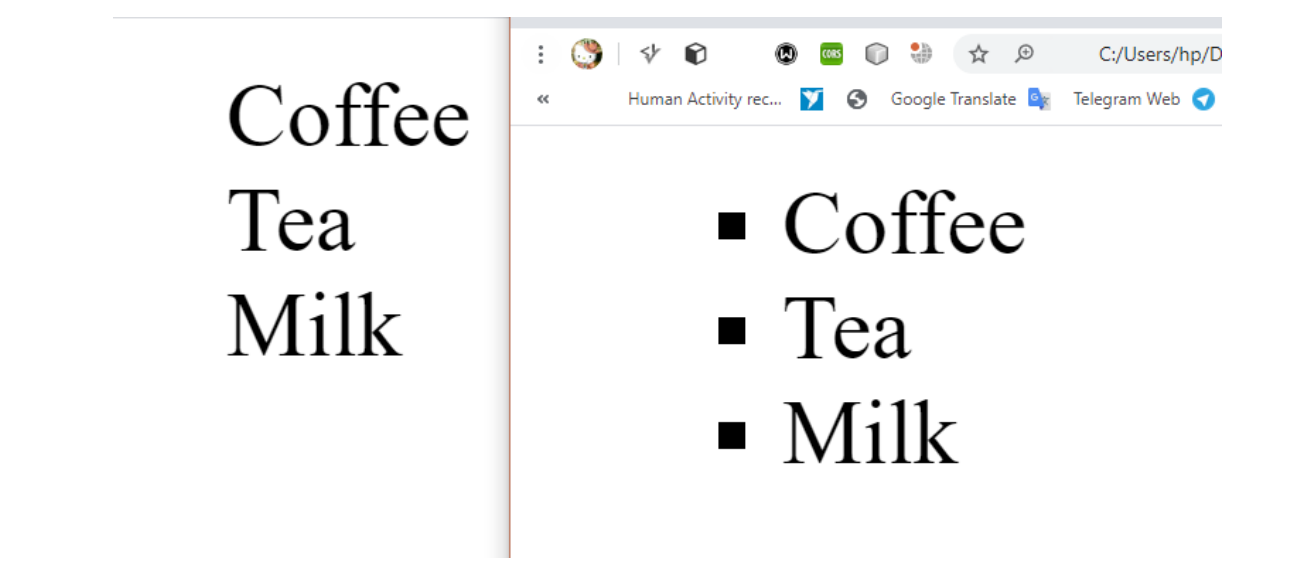

القوائم المرتبة: نقوم كما يلي باستخدام تاغ : حيث يمكن ترتيب القوائم حسب الأرقام او الاحرف الإنكليزية إما حرف كبيراو صغير او الرومانية أيضا كحرف صغير اوكبير وذلك باعطاء الخاصية type أحد القيم التالية:

| type="1" | ( و هي الافتراضية) عناصر القائمة سيتم ترتيبها باستخدام الأرقام          |
|----------|-------------------------------------------------------------------------|
| type="A" | عناصر القائمة سيتم ترتيبها باستخدام الاحرف الانكليزية uppercase letters |
| type="a" | عناصر القائمة سيتم ترتيبها باستخدام الاحرف الانكليزية lowercase letters |

عناصر القائمة سيتم ترتيبها باستخدام الاحرف الرومانية lowercase letters المعامة سيتم ترتيبها باستخدام الاحرف الرومانية

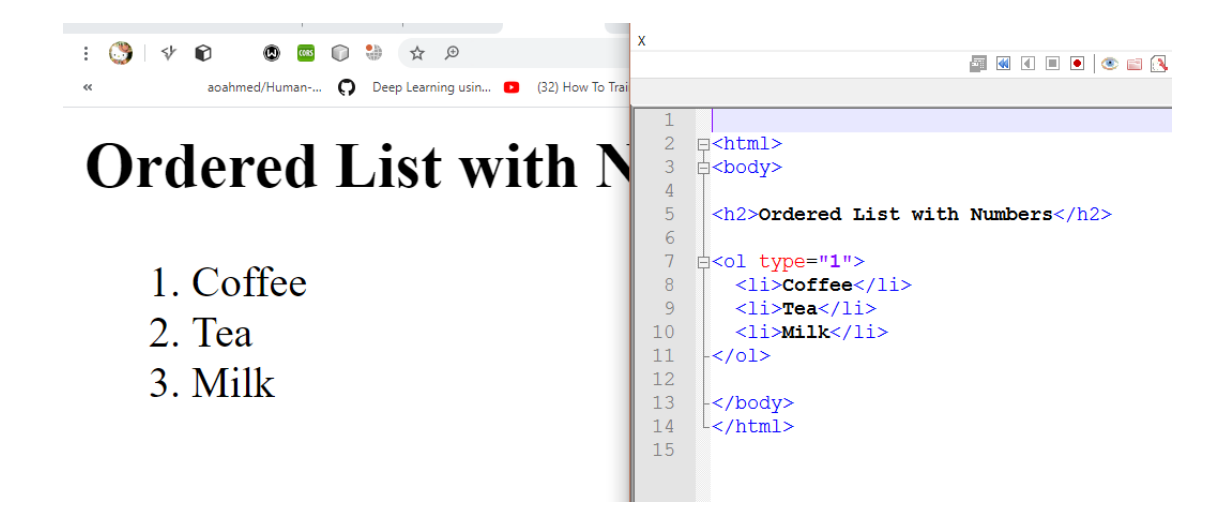

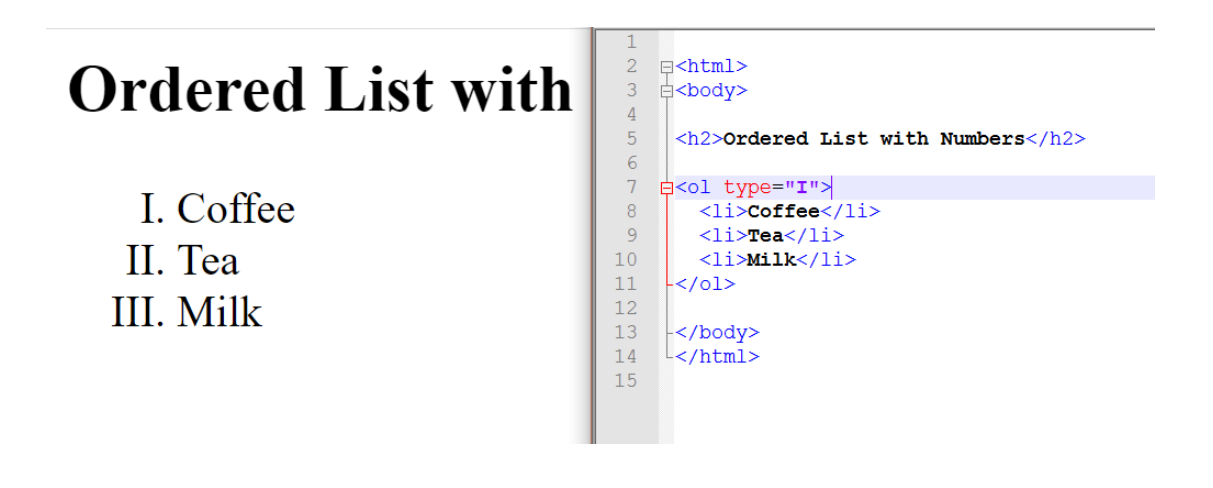

هناك نوع ثالث يسمى قوائم الوصف بالشكل التالى:

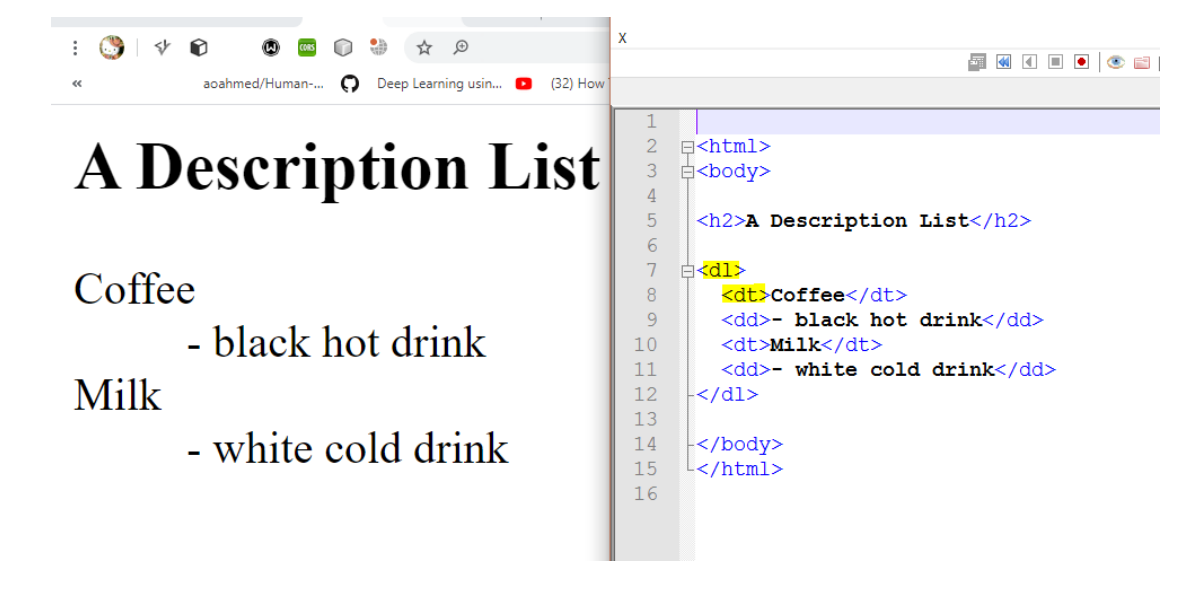

حيث بتاغ <dl> نعرف القائمة وبداخله تاغ <dt> لوضع اسم القائمة وبعده تاغ <dd> لوضع توصيف او شرح عن القائمة.

وظيفة تصميم الصفحة التالية مع الانتباه الى ان عند الضغط على الرابط سيتم الانتقال فقط الى قسم القوائم .....٣ علامات.

| × 🗇 –                                                                                                    |                                         |                       |                      |                         | + ×                | new page         | 0                                              |
|----------------------------------------------------------------------------------------------------|-----------------------------------------|-----------------------|----------------------|-------------------------|--------------------|------------------|------------------------------------------------|
| : 🍮 🕸 📦 🕲 🗘 🖉                                                                                                   |                                         | H:/fsgfdht            | ب/وظائف%20ويب/jfgjfg | لوماتية/ويب/وظائف%20ويد | first%20page/المعل | e.html   ملف (   | $\leftarrow \   \rightarrow \   {\mathfrak C}$ |
| « aoahmed/Human <b>Ç</b> Deep Learning usin                                                                     | <ul> <li>(32) How To Train N</li> </ul> | Human Activity rec 🍸  | 🚱 Google Translate   | 🔩 Telegram Web 🦪 V      | VhatsApp 😒 Des     | ign%20Patterns 🚱 | التطبيقات                                      |
|                                                                                                    |                                         | this is my first page |                      |                         |                    |                  | -                                              |
| my name is                                                                                                    |                                         |                       |                      |                         |                    |                  |                                                |
| $\# a_b^{\circ} m_\lambda^{-1} a_d$                                                                             |                                         |                       |                      |                         |                    |                  |                                                |
|                                                                                                    |                                         |                       |                      |                         |                    |                  |                                                |
| this is my lists                                                                                                |                                         |                       |                      |                         |                    |                  |                                                |
| A CONTRACT OF A CONTRACT OF A CONTRACT OF A CONTRACT OF A CONTRACT OF A CONTRACT OF A CONTRACT OF A CONTRACT OF |                                         |                       |                      |                         |                    |                  |                                                |
|                                                                                                    |                                         |                       |                      |                         |                    |                  |                                                |
|                                                                                                    |                                         |                       |                      |                         |                    |                  |                                                |
|                                                                                                    |                                         |                       |                      |                         |                    |                  |                                                |
| 1 first year                                                                                                    |                                         |                       |                      |                         |                    |                  |                                                |
| <ul> <li>first semester</li> </ul>                                                                              |                                         |                       |                      |                         |                    |                  |                                                |
| a. programing1                                                                                                  |                                         |                       |                      |                         |                    |                  |                                                |
| <ul> <li>second semester</li> </ul>                                                                             |                                         |                       |                      |                         |                    |                  |                                                |
| a. programing2                                                                                                  |                                         |                       |                      |                         |                    |                  |                                                |
| b. english2<br>2. second year                                                                                   |                                         |                       |                      |                         |                    |                  |                                                |
| <ul> <li>first semester</li> </ul>                                                                              |                                         |                       |                      |                         |                    |                  |                                                |
| a. wep programing<br>b. english3                                                                                |                                         |                       |                      |                         |                    |                  |                                                |
| <ul> <li>second semester</li> </ul>                                                                             |                                         |                       |                      |                         |                    |                  |                                                |
| a. internet app                                                                                                 |                                         |                       |                      |                         |                    |                  |                                                |
| 0. 6118115114                                                                                                   |                                         |                       |                      |                         |                    |                  |                                                |
| <sup>ゅ Ν:#*£</sup><br>T•T•/•T/\0 ENG ■ 昆 記 ヘ                                                                    |                                         |                       | 🖻 🥥                  | 📓 🚾 🧿                   | 🍬 🥫 🚳              | 🗞 🕐 🗇            | = م                                            |

لتحميل صورة الوظيفة من الرابط التالي:

https://drive.google.com/drive/folders/1bqjp7eY4OKtST2xnJ7MLhkCqWeSYiAj -?usp=sharing

-the end-